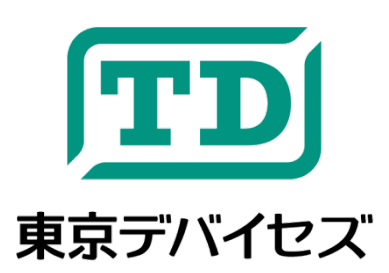

# **IWS920-DEV**

汎用心拍センサ IWS920 開発キット「パルス・ラボ」

Rev 1.5.1

「パルス・ラボ」は、東京デバイセズの心拍センサ IWS920 の開発キットです。心拍を利用したアプリケーション開発に必要なものがすべて含まれます。USB 接続で簡単に心拍数や心拍波形が取得できます。専門的な解析のためにパルスオキシメータとして可視光および赤外線の透過強度波形を取得することも可能です。コントローラ、ロボット、スポーツ・ヘルスケア、マーケティングへの応用のほか、アカデミックな実験・教材として、幅広く活用いただけます。

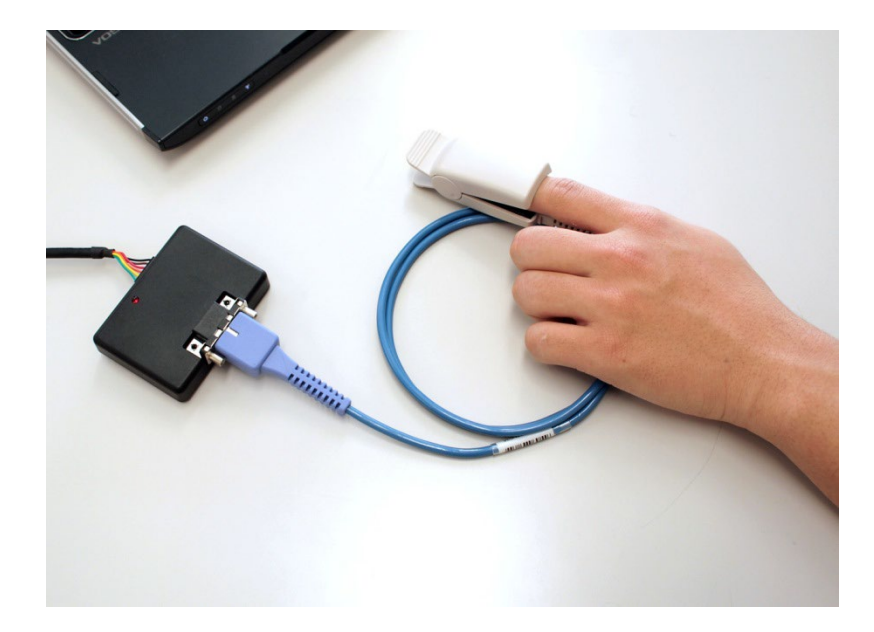

# ▲注意事項・必ずお読みください

本製品は、取扱に必要な専門的知識を持つ技術者の研究開発・実験・試作等を利用目的とし て設計されています。本製品は医療機器ではありません。医療用途には使用いただけません。 人命や財産に重大な損害が予想される用途には使用できません。本製品の仕様および本文書 の内容は予告なく変更される場合があります。

# 目次

| IWS | 920-         | -DEV                        | 1 |  |
|-----|--------------|-----------------------------|---|--|
| 汃   | し用心          | ›拍センサ IWS920 開発キット「パルス・ラボ」  | 1 |  |
| 1.  | ٢٫٢          | ルス・ラボ™」について                 | 3 |  |
| 1.  | .1.          | 概要                          | 3 |  |
| 1.  | .2.          | 応用例                         | 3 |  |
| 1.  | .3.          | キット内容                       | 3 |  |
| 2.  | 心拍           | ヨセンシングの原理                   | 3 |  |
| 3.  | チュ           | ートリアル                       | 5 |  |
| 3.  | .1.          | デモの実行に必要な環境                 | 5 |  |
| 3.  | .2.          | SDK のダウンロード                 | 5 |  |
| 3.  | .3.          | ドライバーとデモプログラムのインストール        | 5 |  |
| 3.  | .4.          | USB ケーブルの接続と仮想シリアルポート名の確認   | 5 |  |
| 3.  | .5.          | プローブと IWS920 の接続            | 6 |  |
| 3.  | .6.          | デモプログラムの起動と測定               | 7 |  |
| 3.  | .7.          | 上手に計測するためのコツ                | 8 |  |
| 3.  | .8.          | 本体 LED の表示について              | 9 |  |
| 3.  | .9.          | IWS920 本体から USB ケーブルが外れた時には | 9 |  |
| 4.  | デー           | -タをテキストファイルに保存する10          | 0 |  |
| 4.  | .1.          | 「解析済みデータ」の出力仕様10            | 0 |  |
| 4.  | .2.          | 「生波形」の出力仕様                  | 1 |  |
| 5.  | オリ           | ジナルソフトウェアを開発する1             | 1 |  |
| 5.  | .1.          | オリジナルのアプリケーションと連携する1        | 1 |  |
| 5.  | .2.          | IWS920Command 起動オプション12     | 2 |  |
| 5.  | .3.          | IWS920Command 出力データ形式12     | 2 |  |
| 6.  | 6. オプション品12  |                             |   |  |
| 7.  | 7. IWS920 仕様 |                             |   |  |

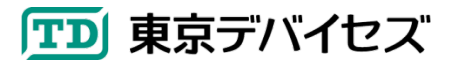

## 1. 「パルス・ラボ™」について

### 1.1. 概要

パルス・ラボ ™ は、心拍を利用するオリジナルのアプリケーションを開発できるキットです。電子回路の知識が不 要で、プログラミングの知識のみで利用できます。パルス・ラボ ™ に付属する USB 接続の心拍センサ IWS920 は、 心拍が検出されたタイミング、心拍数、酸素飽和度の情報をリアルタイムに取得します。取得したデータは、テキスト ファイルにログとして保存したり、任意のアプリケーションに出力できます。

#### 1.2. 応用例

- ・ 脈波を利用する独自システムの研究開発用途
  - ▶ コントローラ、ロボット、スポーツ・ヘルスケア、ゲーム、心理・認知科学、ほか
- ・ パルスオキシメータとしての教材/実験機材用途
  - ▶ 学習に最適。波形を確認しながら SpO2 算出の原理が理解できます。
- ・ オリジナルの SpO2 デバイス開発用途
  - ▶ 動物など特殊用途に向けた試作開発
- その他各種の実験・研究開発用途
  - ▶ アーチファクト除去アルゴリズムの開発等

#### 1.3. キット内容

- USB 接続心拍センサ IWS920 本体 ×1
- 心拍センサプローブ 指先クリップ型 ×1
- 取扱説明書 ×1

## 2. 心拍センシングの原理

目には見えませんが人の指先は心拍に応じて色がわずかに変化しています。この色の変化をセンシングすること で心拍の波形や酸素飽和度が分かります。指先の色の変化は、酸素に結合したヘモグロビン(O<sub>2</sub>Hb)と結合してい ないヘモグロビン(HHb)で、吸収する光の波長が異なるために起こります。特に 660nm(深い赤色)と 900nm(近赤 外線)の付近で大きく異なります(図 1)。指先には心臓から常に血液が供給されますが、心拍によって新鮮な血液 が送られてきた時にはヘモグロビンはほとんど酸素に結合した O<sub>2</sub>Hb になります。そしてすぐに酸素が消費されて HHb に変化することで O<sub>2</sub>Hb の割合が低くなります。さらに次の心拍により、再び O<sub>2</sub>Hb の割合が上がります。これ を繰り返すことで、指先の色の濃さが周期的に変化します。

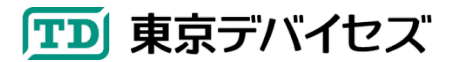

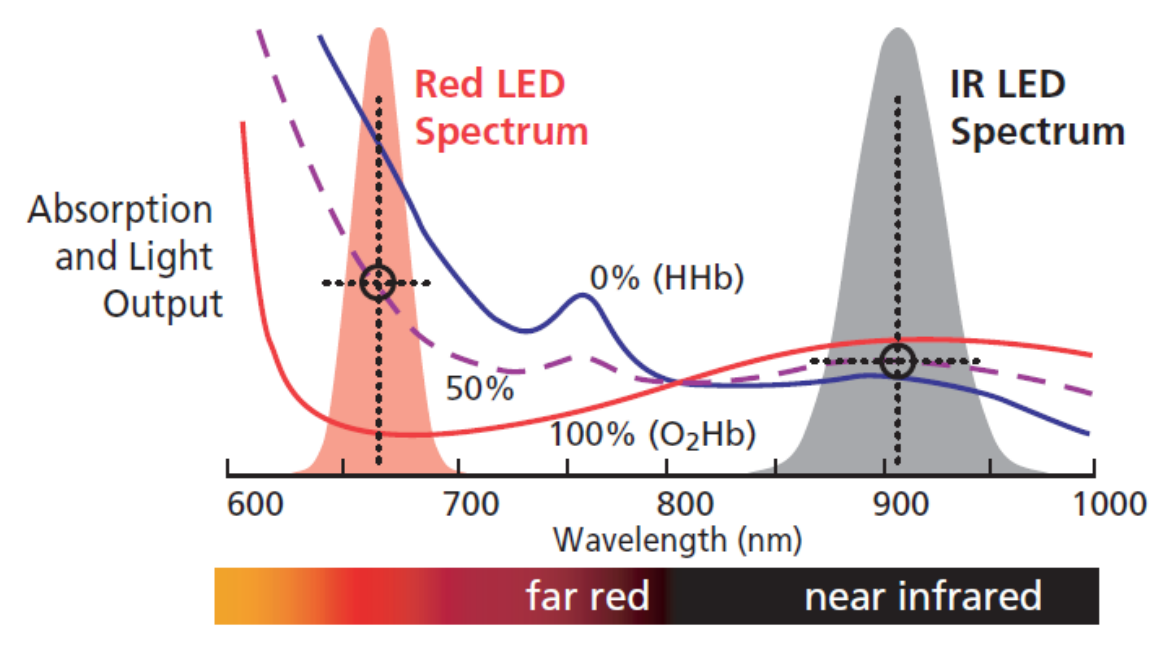

図 1 吸収スペクトラムのイメージ

(引用元: Nellcor Technical Staff, A Technology Overview of the Nellcor™ OxiMaxPulse Oximetry System)

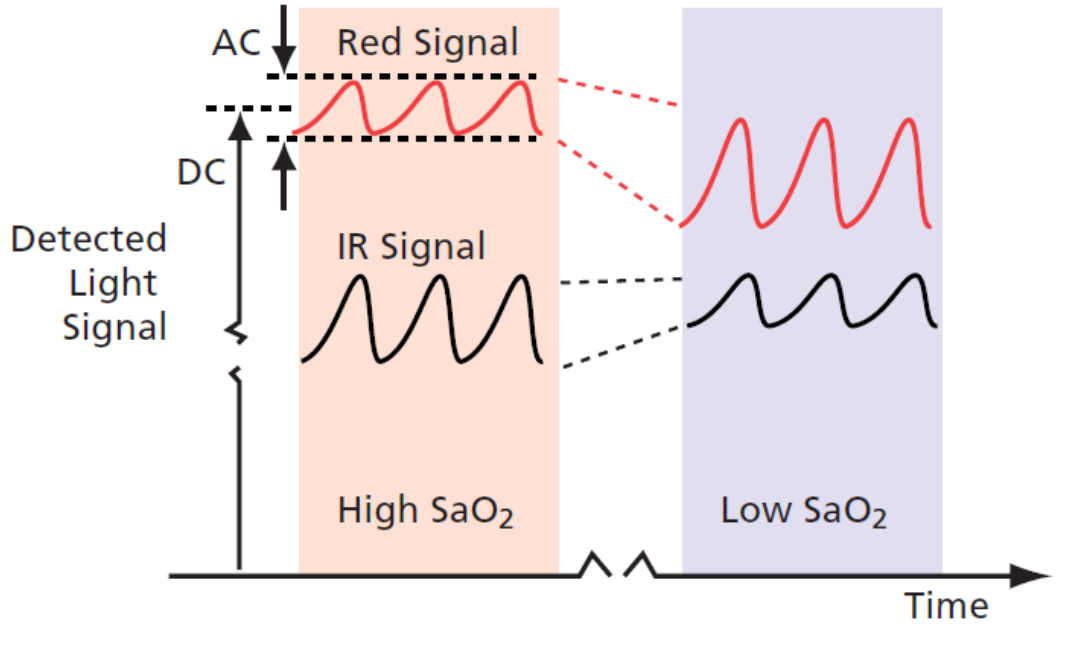

図 2 酸素飽和度による強度の変化

(引用元: Nellcor Technical Staff, A Technology Overview of the Nellcor™ OxiMaxPulse Oximetry System)

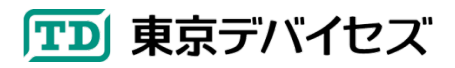

## 3. チュートリアル

#### 3.1. デモの実行に必要な環境

USB ポートを備え、Microsoft .NET Framework 4 以上がインストールされている(※) Windows7 以降が動作する コンピュータが必要です。 ※Microsoft .NET Framework は最新の Windows であれば、あらかじめインストールされて います。必要な場合にはインターネットから「.NET Framework」で検索することで無償でダウンロード可能です。

#### 3.2. SDK のダウンロード

東京デバイセズ Web サイト(<u>https://tokyodevices.com/</u>)の検索ボックスから「IWS920」を検索し、製品ページを開き ます。次に、製品ページに「USB 心拍センサ IWS920 開発キット「パルス・ラボ」 ツール・SDK」のダウンロードリンクがあ りますので、PC にダウンロードして圧縮ファイルを解凍してください。

### 3.3. ドライバーとデモプログラムのインストール

パルス・ラボ ™ に付属する心拍センサ IWS920 は、本体とコンピュータとの通信に、仮想シリアルポート(仮想 COM ポートとも呼ばれます)と呼ばれる機能を使用します。最初に、仮想シリアルポートを使用するためにコンピュ ータにドライバーをインストールします。ドライバーはSDKを解凍したフォルダの中に"USB\_Serial\_Driver"フォル ダにあります。実行ファイルを右クリックして、"管理者として実行"をクリックしてインストールをしてください。なお、こ の作業は IWS920 を使用するコンピュータに対して、最初の1回だけ実施すれば、次回以降は不要です。

ドライバーのインストールが完了したら、次にデモプログラムのインストールを行います。

SDK の"IWS920Demo"フォルダの"Setup.exe"をダブルクリックして、インストーラーを起動してください。画面の指示に従い、デモプログラムのインストールを完了してください。インストールが完了すると、Windows のスタートボタンの「すべてのプログラム」メニューに「東京デバイセズ」フォルダが作成され、その中に「パルス・ラボ デモプログラム」のアイコンが追加されます。

#### 3.4. USB ケーブルの接続と仮想シリアルポート名の確認

ドライバーのインストールが完了したら、IWS920の USB ケーブルを、コンピュータの USB ポートに接続してください。接続すると、Windows が自動的に IWS920を認識し、仮想シリアルポートが Windows 内部に作成されます。

次に IWS920 が使用する仮想シリアルポート名を確認します。

多くの場合、Windows には、複数の仮想シリアルポートが存在します。(他の周辺機器も仮想シリアルポートを使用する場合が多いため)。そのため、複数の仮想シリアルポートの中から、IWS920で使用する USB ケーブル用の 仮想シリアルポートを、あらかじめ知っておく必要があります。

仮想シリアルポートの名前を確認するには、Windows のデバイスマネージャを起動し、"ポート(COMとLPT)"項目 を開くことで確認できます(図 3)。IWS920 が使用するシリアルポートには"USB Serial Port (COM\*\*\*)"の記述が あります。"COM\*\*\*"の部分が仮想シリアルポート名です。

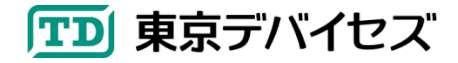

IWS920-DEV 5

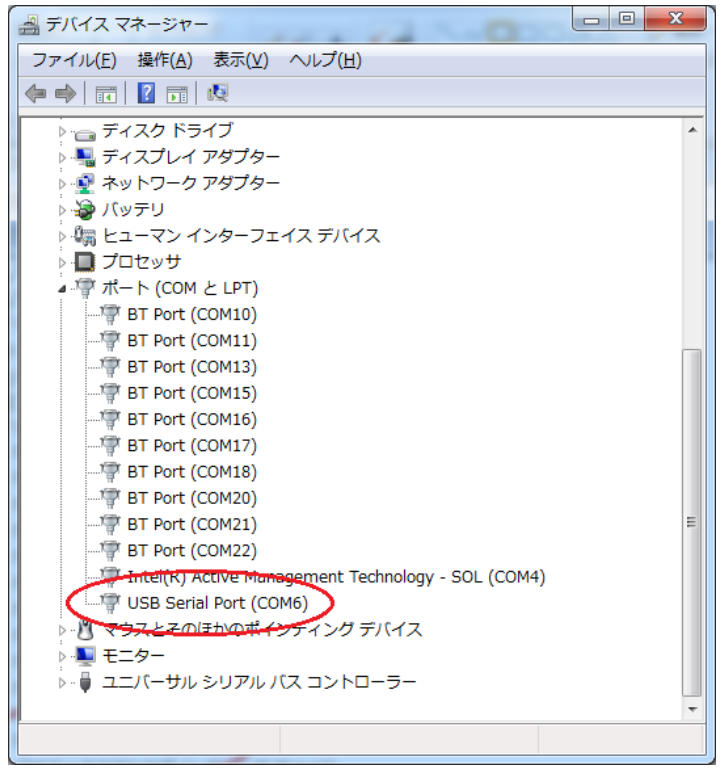

図3 デバイスマネージャで確認された仮想シリアルポートの例

## 3.5. プローブと IWS920 の接続

IWS920 本体に、心拍プローブを挿し込みます。 図 4 のように、本体の D-Sub コネクタにプローブを挿し込んでください。

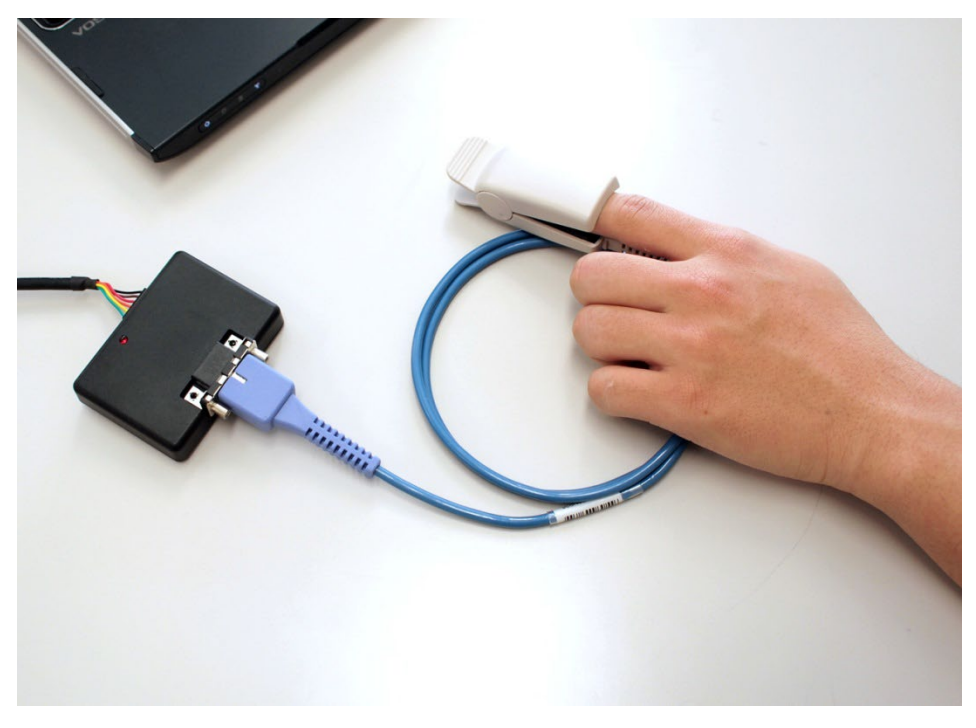

図 4 IWS920 本体と心拍プローブの接続

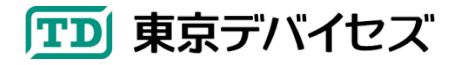

## 3.6. デモプログラムの起動と測定

Windows のスタートボタンから「すべてのプログラム」の中の「東京デバイセズ」フォルダをクリックし、「パルス・ラ ボ デモプログラム」をクリックして、デモプログラムを起動します。図 5 にデモプログラムのメイン画面を示します。

デモプログラムが起動したら、「ファイル」メニューから「接続」を選択してください。図 6 のように仮想シリアルポートの選択ダイアログボックスが表示されます。あらかじめ調べておいた仮想シリアルポート名をクリックして選択し、「接続」ボタンをクリックしてください。正常にIWS920に接続されると、メイン画面のステータスバー左側に「IWS920: 接続済み」と表示されます。

次に、図4を参考にして心拍プローブに指を入れてしばらく待ちます。 指を大きく動かすと正常に心拍が検出できませんので、なるべく安静にしてください。 正常に波形が取得できると、画面に心拍の波形が表示され、心拍数や信号品質などの情報が表示されます。

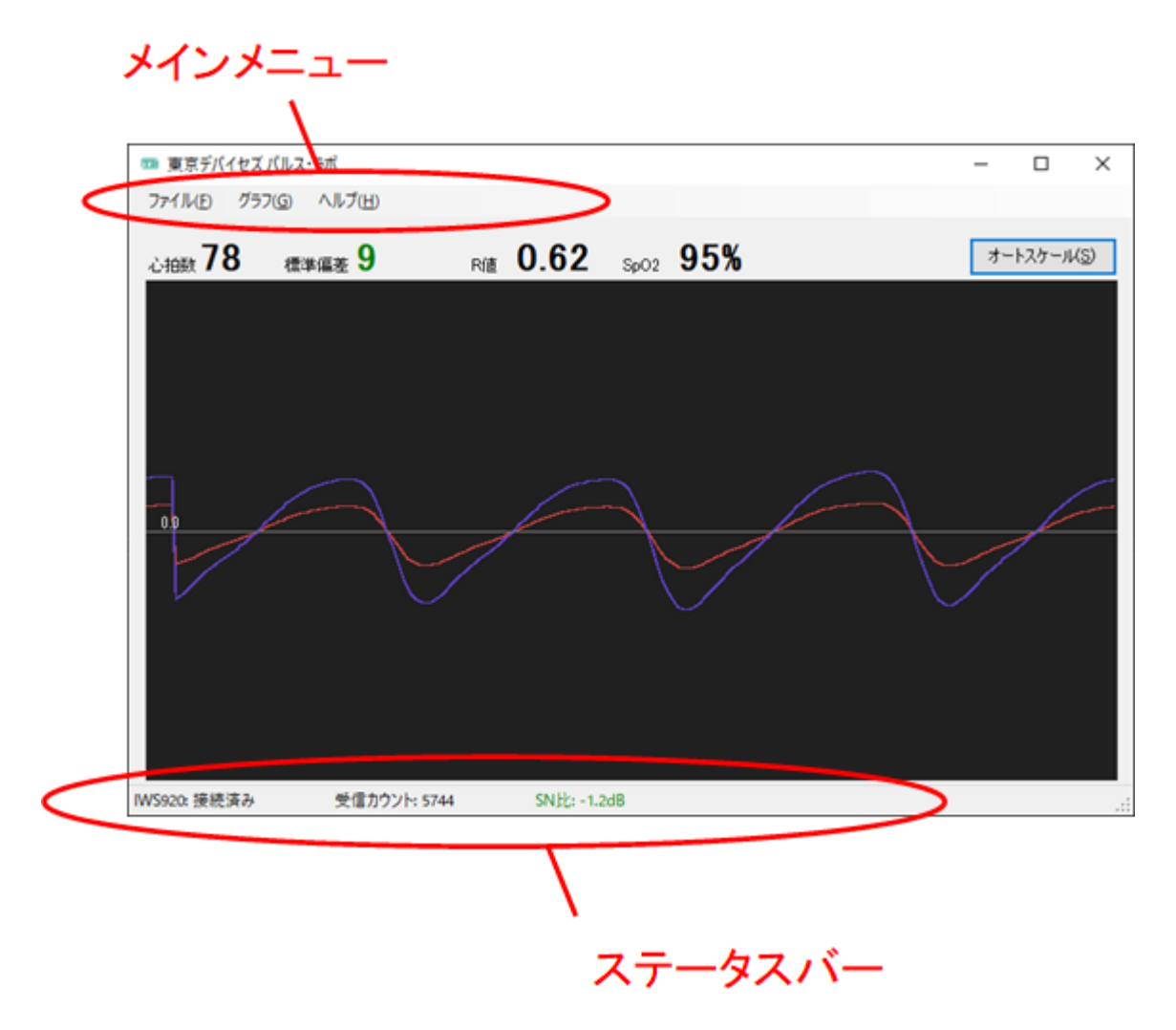

図 5 パルス・ラボ ™ デモプログラム画面

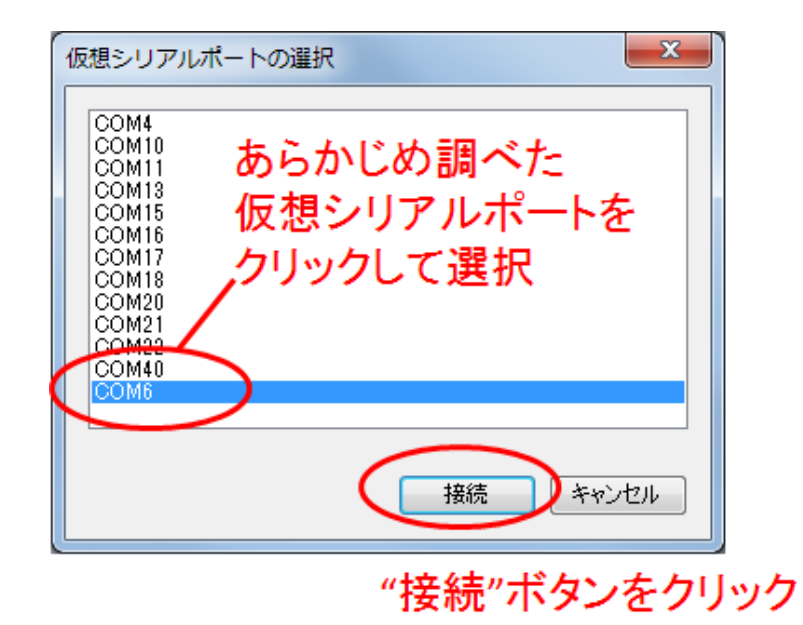

図 6 シリアルポートの選択ダイアログ

| 表 | 1 | 1 | <b>パルス・ラボ</b> | デモプログラ | ム画面の項目 |
|---|---|---|---------------|--------|--------|
|---|---|---|---------------|--------|--------|

| 画面の項目               | 説明                                                                                                    |
|---------------------|----------------------------------------------------------------------------------------------------|
| 心拍数                 | 現在の心拍数です。過去 6 回分の波形の周期から算出されます。                                                                                         |
| 標準偏差                | 心拍と心拍の周期の標準偏差です。過去 6 回分の周期の平均から算出されます。ノイズ<br>などで波形解析が安定していない場合には、大きな値となります。どの程度の値で信頼<br>性が高いデータになるかについては、実験により算出してください。 |
| R 値                 | 可視光と赤外についての AC 成分と DC 成分の比の値です。SpO2 値の算出に使用可能です。                                                                        |
| SpO2                | R 値から算出した酸素飽和度(SpO2 値)です。算出式は「ファイル」メニューの「設定」から<br>確認・変更できます。初期の係数はテスト用の参考値です(校正されたものではありませ<br>ん)。                       |
| オーストケール<br>(ボタン)    | クリックすると、その時点で取得されている波形に合わせグラフの縦軸の縮尺を自動的に<br>変更します。                                                                      |
| 受信カウント<br>(ステータスバー) | 受信したデータ数です。1クロックあたり1ポイントのデータが受信されます。1クロックは1<br>÷409.6 秒=2.44140625ミリ秒です。                                                |
| SN 比<br>(ステータスパー)   | 検出されている信号とノイズのRMS比を表します。単位はdBです。信号が微弱であるか<br>ノイズが大きい場合には小さな数値となります。信号が強いかノイズが小さい場合には大<br>きな値となます。                       |

### 3.7. 上手に計測するためのコツ

- 指はなるべく動かさないようにしてください。
- 信号が安定するまで10秒以上かかる場合がありますのでしばらく安静にしてください。
- センサプローブに指のマークが印刷されているタイプの場合には、マークと指の方向を合わせてください。指 が斜めになっている場合には正常に取得できない場合があります。

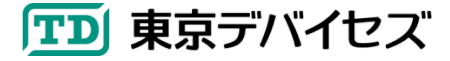

- 指先が冷えていると血流が少なくなり、信号レベルが低くなります。指先や体を適度にあたためるようにしてく ださい。
- 近くに電子機器が大量にある環境ではノイズが多く混入するようになります。なるべく電子機器が少ない環境 で実験を行ってください。
- 一部のノートパソコンなどでは USB 電源の品質が悪い場合があり、USB ケーブルからノイズが混入する場合 があります。ノイズが疑われる場合には、他のパソコンでお試しください。

## 3.8. 本体 LED の表示について

IWS920 本体についている赤色の LED は、起動時に 3 回点滅します。計測時には、信号強度が測定可能範囲を 外れた場合に赤く点灯します。信号が安定している場合には消灯したままです。

## 3.9. IWS920 本体から USB ケーブルが外れた時には

IWS920 本体と USB ケーブルは、カを入れて引っ張ると、取り外すことができます。通常は接続したままで問題あ りません。USB ケーブルを取り付ける際には取付け方向が決まっています。コネクタと IWS920 本体との位置関係 は図 7 の通りです。本体を LED がある側を上にしたとき、LED 側が緑色のケーブルになるように挿入してください。 逆に接続すると動作しません。正常にコネクタが挿し込まれている場合には、IWS920 を USB ポートに接続した際 に LED が 3 回点滅します。

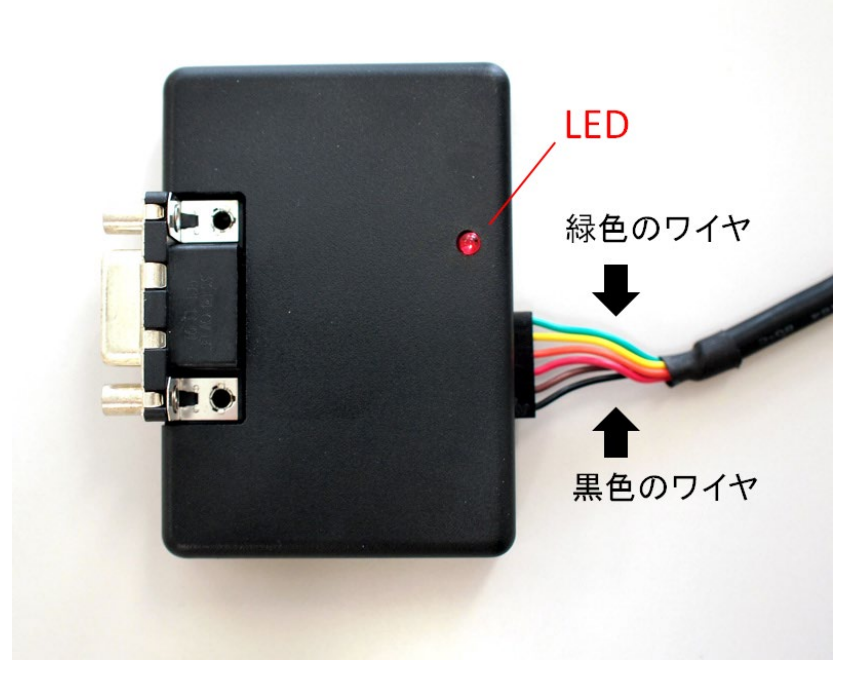

#### 図 7 USB ケーブルの取付方向

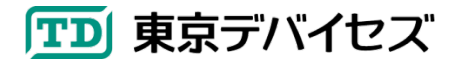

## 4. データをテキストファイルに保存する

パルス・ラボのデモプログラムを使って、心拍の時系列情報や波形データを、テキストファイルに保存することができます。テキストファイルの内容はタブ文字(¥t)区切りですので、Microsoft Excel® などから簡単に読み込むことができます。

メインメニューの「ファイル」をクリックして「ログ記録」をクリックします。図8のようにログ記録ダイアログボックスが 表示されます。

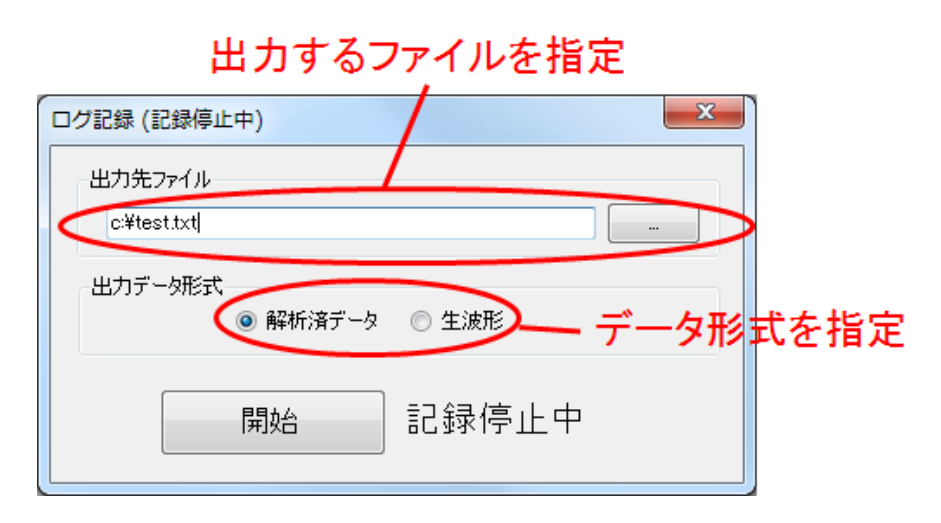

図 8 ログ記録ダイアログボックス

次に、「出力先ファイル」に、出力したいファイルを指定します。ボタンをクリックして、記録先となるファイルを指定し てください。既に存在するファイルを指定した場合には上書きされます。

出力データ形式の欄にあるラジオボタンをクリックして、ファイルに出力したいデータの種類を指定し、「開始」ボタンをクリックします。テキストファイルへの出力が開始されます。

#### 4.1. 「解析済みデータ」の出力仕様

出力データ形式として「解析済みデータ」を選択すると、波形を解析した結果をテキストファイルに出力します。1 行が1心拍に対応し、1行はタブ文字で区切られた複数のカラムから構成されます。カラムの仕様を表 2 に示します。

| カラム番号 | 名前     | 説明                                  |
|-------|--------|-------------------------------------|
| 1     | 時刻     | 計測開始からの経過時刻です。単位はクロックです。            |
|       |        | 1 クロックは 1÷409.6 秒=2.44140625 ミリ秒です。 |
| 2     | 心拍数    | 表1の説明を参照してください。                     |
| 3     | 標準偏差   | 表1の説明を参照してください。                     |
| 4     | SN 比   | 表1の説明を参照してください。                     |
| 5     | R 值    | 表1の説明を参照してください。                     |
| 6     | SpO2 值 | 表1の説明を参照してください。                     |

表 2「解析済みデータ」出力データ形式

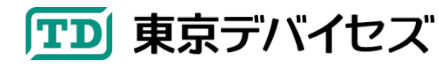

#### 出力例

| 277213 | 83 | 9 | -1.0395 | 0.59 | 95 |
|--------|----|---|---------|------|----|
| 277508 | 82 | 8 | -1.1515 | 0.59 | 95 |
| 277814 | 82 | 8 | -1.2525 | 0.59 | 95 |
| 278129 | 81 | 9 | -1.0422 | 0.59 | 95 |
| 278442 | 81 | 9 | -0.9671 | 0.59 | 95 |
| 278737 | 81 | 9 | -0.9279 | 0.59 | 95 |

#### 4.2. 「生波形」の出力仕様

「生波形」を選択すると、表 3 の通り、生の心拍波形の時系列データを出力します。テキストの 1 行はデータの 1 ポイントを表します。データは 10 秒間で 4096 ポイント記録されます(1 ポイント=2.44140625 ミリ秒)。データの値は 各カラムで 1.0~0.0 に正規化されています。

#### 表 3「生波形」出力データ形式

| カラム番号 | 名前    | 説明            |
|-------|-------|---------------|
| 1     | 可視光 1 | 可視光による透過光量です。 |
| 2     | 赤外 1  | 赤外による透過光量です。  |

## 5. オリジナルソフトウェアを開発する

IWS920 の制御コマンド"IWS920Command"を利用することで、オリジナルのアプリケーションと連携させることができます。

IWS920Command は、SDK の"IWS920Command"フォルダにあります。実行には Microsoft .NET Framework 4 以降がインストールされている Windows 環境が必要です。

なお、IWS920Command は Widows のコマンドラインプロンプトから実行するコマンドラインプログラムです。(※エ クスプローラからファイルをダブルクリックして起動してもすぐに終了します。)

#### 5.1. オリジナルのアプリケーションと連携する

IWS920Command の出力をオリジナルのアプリケーションにリダイレクトすることでデータ連携が可能です。標準 入出力をやりとりできる開発言語であればあらゆる言語に対応します。

リダイレクトの方法は Windows のコマンドラインから下記の例のようにコマンドラインから起動する際にパイプ記号"|"を用いる方法や、オリジナルのプログラム中から外部プログラムとして IWS920Command を呼び出す方法があります。リダイレクトや外部プログラムの呼び出し方法についての詳細は、各書籍・ウェブサイト等を参考にしてください。

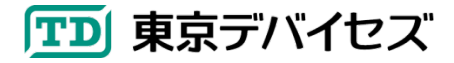

IWS920-DEV 11

例) オリジナルのアプリケーション(myapp.exe)と連携するための起動例

C:¥> IWS920Command.exe /port COM1 | myapp.exe

このコマンドを実行すると、IWS920Commandの出力データが、myapp.exeの標準入力に逐次入力されます。 myapp.exe プログラムは標準入力の内容を逐次解析することで、心拍の情報を取得することができます。

## 5.2. IWS920Command 起動オプション

IWS920Command の起動オプションは表 4 の通りです。/port のみ指定必須です。

| 衣 4 IWS920Command 起動オノンヨノ |                                                |  |
|---------------------------|------------------------------------------------|--|
| オプション                     | 説明                                             |  |
| /port [ポート名]              | IWS920の接続に使用する仮想シリアルポート名を指定します。 <b>指定必須です。</b> |  |
|                           | 例) IWS920Command /port COM5                    |  |
| /raw                      | 指定すると、通常の出力ではなく「生波形」のデータを出力します。独自の波形解析が        |  |
|                           | 必要な場合に指定してください。                                |  |

## 表 4 IWS920Command 起動オプション

## 5.3. IWS920Command 出力データ形式

出力されるデータの形式は、デモプログラムのログ記録機能で「解析済みデータ」を選択した際に出力されるテキ ストデータと同じのものです。データの項目と説明は表 2 を参照してください。

/raw オプションを指定すると、ログ記録機能の出力データ形式として「生波形」を選択したときのデータと同じものが出力されます。データの項目と説明は表 3を参照してください。

# 6. オプション品

| 品名   |         | 型番       | 説明                            |
|------|---------|----------|-------------------------------|
| プローブ | 指先クリップ型 | IWPB2-FT | パルス・ラボに標準で付属するクリップタイプのセンサプロー  |
|      |         |          | ブです。                          |
| プローブ | 指先サック型  | IWPB2-FC | 指先をゴムのような材質のサックで覆うタイプです。多少指の  |
|      |         |          | 動きがあっても安定します。                 |
| プローブ | 使い捨て汎用型 | IWPB2-DP | 使い捨てのディスポーザブル・タイプです。粘着性のあるテー  |
|      |         |          | プによって巻きつけて使用するタイプです。サック型よりも動き |
|      |         |          | に対してさらに強く、子供や動物にも利用されます。      |

東京デバイセズ直販サイト(<u>https://tokyodevices.jp</u>)よりご注文可能です。上記型番を検索してください。

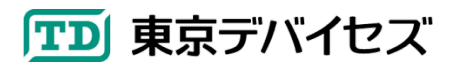

## 7. IWS920 仕様

| 項目        | 仕様                           |
|-----------|------------------------------|
| 電源        | 5V (USB バスパワー駆動)             |
| 消費電流      | 最大 70mA                      |
| LED 波長    | 可視光および赤外                     |
| 受光素子      | フォトダイオード                     |
| 量子化ビット    | 11 ビット                       |
| 通信仕様      | シリアル通信 over USB / 115,200bps |
| サンプリング周波数 | 409.6Hz                      |
| コネクタ仕様    | Nellcore 互換 D-Sub 9ピン        |

# 8. 製品カスタムサービス

東京デバイセズはお客様のニーズに応じて基板外形や機能・性能をカスタムいたします。詳しくは東京デバイセズ Web サイトの「製品カスタム」メニューからサービス内容をご確認ください。

Rev 1.5.1 2024-4-29 ・製品カスタムサービスについて追記

Rev 1.5 2023-3-7

・デモプログラムのアップデートの変更に対応

Rev 1.4 2022-12-14 ·表記変更

Rev 1.3 2022-7-13 ・SDK を開発キット CD からダウンロード方式へ表記変更

> 東京デバイセズ株式会社 Copyright © 2014-2024 Tokyo Devices, Inc. All rights reserved. tokyodevices.jp

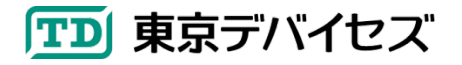